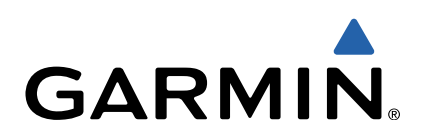

# GPSMAP<sup>®</sup> 800/1000-Serie Schnellstartanleitung

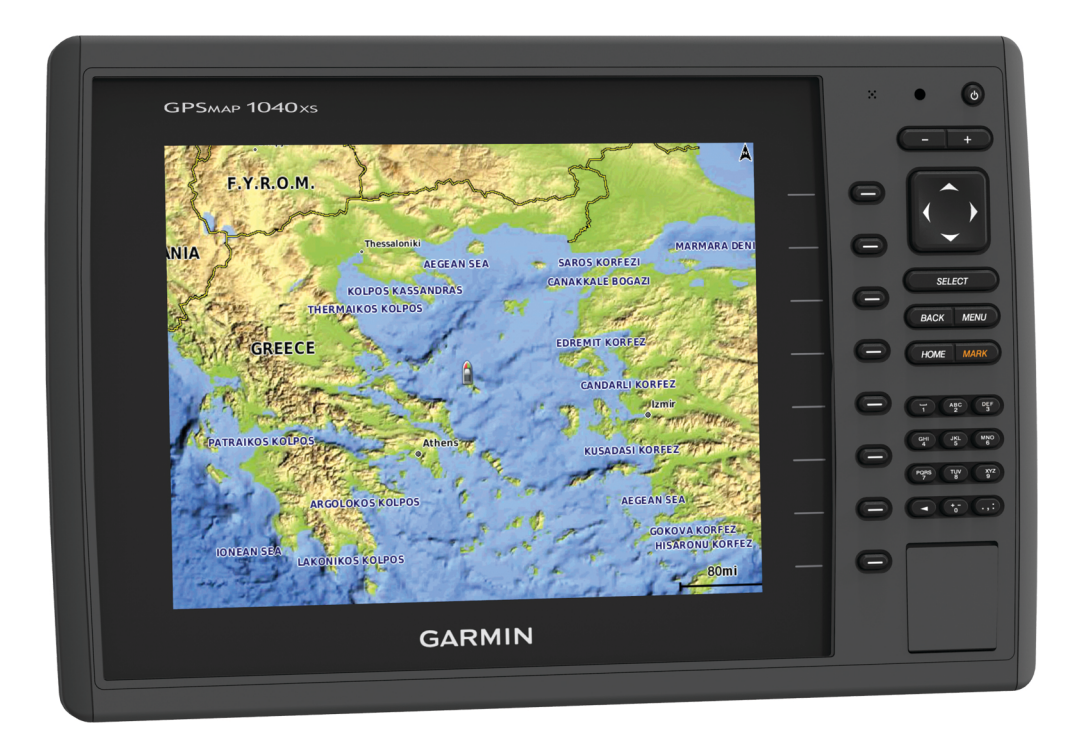

### Einführung

#### 🛆 WARNUNG

Lesen Sie alle Produktwarnungen und sonstigen wichtigen Informationen der Anleitung *Wichtige Sicherheits- und Produktinformationen*, die dem Produkt beiliegt.

#### Vorderansicht des Geräts

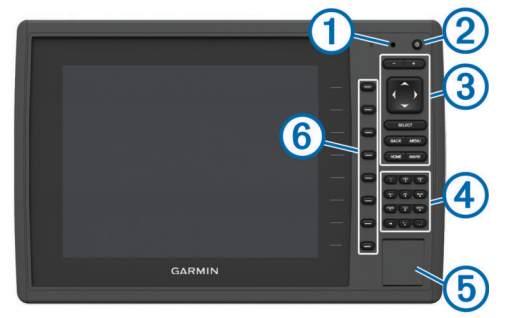

| $\bigcirc$ | Sensor für die automatische Hintergrundbeleuchtung  |
|------------|-----------------------------------------------------|
| •          |                                                     |
| 2          | Einschalttaste                                      |
| 3          | Tasten des Geräts                                   |
| 4          | Zehnertastatur (nur auf 10-Zoll-Modellen verfügbar) |
| 5          | SD Speicherkartensteckplatz                         |
| 6          | Softkeys                                            |

#### Tasten des Geräts

| ഗ      | Schaltet das Gerät ein und aus, wenn sie gedrückt gehalten wird.         |
|--------|--------------------------------------------------------------------------|
|        | Passt Beleuchtung und Farbmodus an, wenn die Taste kurz gedrückt wird.   |
|        | Verkleinert die Anzeige einer Karte oder Ansicht.                        |
| +      | Vergrößert die Anzeige einer Karte oder Ansicht.                         |
| ()~~   | Führt einen Bildlauf durch, markiert Optionen und verschiebt den Cursor. |
| SELECT | Dient zum Bestätigen von Meldungen und Auswählen von<br>Optionen.        |
| BACK   | Kehrt zum vorherigen Bildschirm zurück.                                  |
| MARK   | Speichert die aktuelle Position als Wegpunkt.                            |
| HOME   | Kehrt zum Hauptmenü zurück.                                              |
| MENU   | Öffnet ein Menü mit Optionen für die Seite (sofern anwendbar).           |
|        | Schließt ein Menü (sofern anwendbar).                                    |

#### Einlegen von Speicherkarten

Der Kartenplotter unterstützt optional erhältliche Speicherkarten. Speicherkarten mit Kartenmaterial ermöglichen es Ihnen, hochauflösende Satellitenbilder und Luftfotos von Häfen, Jachthäfen und anderen Points of Interest anzuzeigen. Verwenden Sie leere Speicherkarten, um Echolotdaten aufzuzeichnen und Daten wie Wegpunkte, Routen und Tracks auf einen anderen kompatiblen Garmin<sup>®</sup> Kartenplotter oder einen Computer zu übertragen.

1 Öffnen Sie die Klappe ① an der Vorderseite des Kartenplotters.

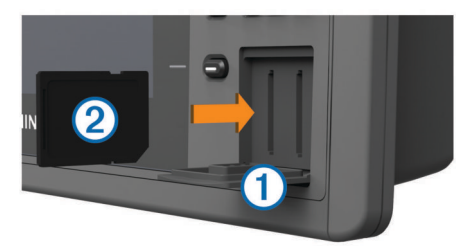

- 2 Legen Sie die Speicherkarte ② ein. Das Etikett muss dabei nach rechts zeigen.
- 3 Drücken Sie die Karte ein, bis sie einrastet.
- 4 Schließen Sie die Klappe.

#### Herunterladen der Handbücher

Sie können die aktuellste Version des Benutzerhandbuchs sowie Übersetzungen desselben im Internet herunterladen.

- 1 Rufen Sie die Website www.garmin.com/support auf.
- 2 Wählen Sie Handbücher.
- **3** Folgen Sie den Anweisungen auf dem Bildschirm, um das Handbuch für Ihr Produkt herunterzuladen.

#### Weitere Informationsquellen

Bei Fragen zu Ihrem Gerät können Sie sich an den Support von Garmin Garmin wenden.

Auf der Website www.garmin.com/support finden Sie verschiedene Tipps für die Problembehandlung, die Ihnen bei der Behebung von Fehlern und der Beantwortung vieler Fragen helfen.

- Häufig gestellte Fragen
- Software-Updates
- · Benutzerhandbücher und Installationsanweisungen
- Warnungen zum Dienst
- Video
- Telefonnummern und Adressen für die Kontaktaufnahme

#### Laden der neuen Software auf eine Speicherkarte

Im Lieferumfang des Geräts ist möglicherweise eine Speicherkarte für Software-Updates enthalten. Folgen Sie in diesem Fall den der Karte beigefügten Anweisungen. Wenn keine Speicherkarte für Software-Updates enthalten ist, müssen Sie das Software-Update auf eine Speicherkarte kopieren.

- 1 Legen Sie eine Speicherkarte in den Kartensteckplatz des Computers ein.
- 2 Rufen Sie die Website www.garmin.com/support/software /marine.html auf.
- **3** Wählen Sie neben "Garmin Marinenetzwerk mit SD-Speicherkarte" die Option **Herunterladen**.
- 4 Lesen Sie die Bedingungen, und stimmen Sie ihnen zu.
- 5 Wählen Sie Herunterladen.
- 6 Wählen Sie Laufen.
- 7 Wählen Sie das Laufwerk, das mit der Speicherkarte verbunden ist, und wählen Sie Weiter > Fertigstellen.

#### Aktualisieren der Gerätesoftware

Bevor Sie die Software aktualisieren können, benötigen Sie eine Speicherkarte für Software-Updates oder müssen die aktuelle Software auf eine Speicherkarte laden.

- 1 Schalten Sie den Kartenplotter ein.
- 2 Wenn das Hauptmenü angezeigt wird, legen Sie die Speicherkarte in den Kartensteckplatz ein.

**HINWEIS:** Damit die Anweisungen für das Software-Update angezeigt werden, muss das Gerät vollständig hochgefahren sein, bevor Sie die Karte einlegen.

- 3 Folgen Sie den Anweisungen auf dem Bildschirm.
- 4 Warten Sie mehrere Minuten, während das Software-Update abgeschlossen wird.

Das Gerät kehrt nach Abschluss des Software-Updates zum normalen Betriebsmodus zurück.

5 Entnehmen Sie die Speicherkarte.

**HINWEIS:** Falls die Speicherkarte vor dem vollständigen Neustart des Geräts entnommen wird, kann das Software-Update nicht abgeschlossen werden.

#### **GPS-Satellitensignale**

Beim Einschalten des Plotters muss der GPS-Empfänger Satellitendaten erfassen und die aktuelle Position bestimmen. Wenn der Kartenplotter Satellitensignale erfasst, wird oben im Hauptmenü angezeigt. Wenn der Kartenplotter keine Satellitensignale mehr empfängt, wird ausgeblendet und ein blinkendes Fragezeichen wird auf der Karte über angezeigt.

Weitere Informationen zu GPS finden Sie unter www.garmin.com/aboutGPS.

#### Anpassen des Hauptmenüs

Sie können dem Hauptmenü Elemente hinzufügen und sie neu anordnen.

- 1 Wählen Sie im Hauptmenü die Option Hauptmenü anpassen.
- 2 Wählen Sie eine Option:
  - Ordnen Sie ein Element neu an, indem Sie Neu anordnen, dann das zu verschiebende Element und abschließend die neue Position wählen.
  - Fügen Sie dem Hauptmenü ein Element hinzu, indem Sie **Hinzufügen** und dann das neue Element wählen.
  - Entfernen Sie ein Element, das Sie dem Hauptmenü hinzugefügt haben, indem Sie **Entfernen** und dann das Element wählen.

### Wegpunkte

Wegpunkte sind Positionen, die Sie auf dem Gerät aufzeichnen und speichern.

#### Markieren der aktuellen Position als Wegpunkt

Wählen Sie auf einem beliebigen Bildschirm die Option **MARK**.

#### Erstellen eines Wegpunkts an einer anderen Position

1 Wählen Sie Navigationsinformationen > Wegpunkte > Neuer Wegpunkt.

- **2** Wählen Sie eine Option:
  - Erstellen Sie den Wegpunkt durch die Eingabe von Positionskoordinaten, indem Sie **Koordinaten eingeben** wählen und die Koordinaten eingeben.
  - Erstellen Sie den Wegpunkt unter Verwendung einer Karte, indem Sie Karte benutzen wählen. Wählen Sie die Position und dann die Option Wählen.

# Markieren von und Starten der Navigation zu einer MOB-Position

Beim Erstellen eines Wegpunktes können Sie diesen als MOB-Position (Man OverBoard, Mann über Bord) festlegen.

Wählen Sie eine Option:

- Wählen Sie auf einem beliebigen Bildschirm die Option MARK > Mann über Bord.
- Wählen Sie im Hauptmenü die Option Mann über Bord > Ja.

Der aktive MOB-Punkt wird durch ein internationales MOB-Symbol gekennzeichnet. Der Kartenplotter legt einen direkten Kurs zurück zur markierten Position fest.

### Navigation mit einem Kartenplotter

#### 

Wenn das Schiff über ein Autopilotsystem verfügt, muss an jedem Steuerstand eine spezielle Autopilotsteueranzeige installiert sein, damit das System deaktiviert werden kann.

Auto Guidance liegen elektronische Karteninformationen zugrunde. Diese Daten schützen nicht vor Hindernissen und garantieren keine Kielfreiheit. Achten Sie beim Verfolgen des Kurses unbedingt auf alle visuell erkennbaren Gegebenheiten, und vermeiden Sie Land, Flachwasser sowie andere Hindernisse auf der Route.

**HINWEIS:** Auto Guidance ist in einigen Gebieten mit Premium-Karten verfügbar. HINWEIS: Die Mariner's Eye 3D- und Fish Eye 3D-

Kartenansichten sind in einigen Gebieten mit Premium-Karten verfügbar.

**HINWEIS:** Die Offshore-Angelkarte ist in einigen Gebieten mit Premium-Karten verfügbar.

Für die Navigation müssen Sie ein Ziel auswählen, einen Kurs festlegen bzw. eine Route erstellen und dann diesem Kurs bzw. dieser Route folgen. Sie können dem Kurs bzw. der Route auf der Navigationskarte, der Angelkarte, in der Perspective 3D-Ansicht bzw. in der Mariner's Eye 3D-Ansicht folgen.

#### Navigieren zu einem Punkt auf der Karte

- 1 Wählen Sie auf der Navigationskarte oder der Angelkarte eine Position aus.
- 2 Wählen Sie bei Bedarf die Option SELECT.
- 3 Wählen Sie Navigieren zu.
- 4 Wählen Sie eine Option:
  - Navigieren Sie direkt zur Position, indem Sie **Gehe zu** wählen.
  - Erstellen Sie eine Route zur Position, einschließlich Kursänderungen, indem Sie **Route nach** wählen.
  - Verwenden Sie Auto Guidance, indem Sie Führen nach wählen.
- **5** Der Kurs wird in Form einer magentafarbenen Linie angezeigt.

**HINWEIS:** Wenn Auto Guidance aktiviert ist, weist ein graues Teilstück innerhalb der magentafarbenen Linie darauf hin, dass dieser Abschnitt der Route nicht mit Auto Guidance berechnet werden kann. Der Grund hierfür sind die Einstellungen für die minimale sichere Tiefe des Wassers und die minimale sichere Höhe von Hindernissen.

6 Folgen Sie der magentafarbenen Linie, und steuern Sie so, dass Sie Land, Flachwasser und andere gefährliche Objekte vermeiden.

# Erstellen von und Navigieren auf einer Route ausgehend von der aktuellen Position

Sie können Routen erstellen und direkt von der aktuellen Position zu einem Ziel auf der Navigations- oder Angelkarte navigieren. Die Routen- oder Wegpunktdaten werden jedoch nicht automatisch gespeichert.

**HINWEIS:** Die Offshore-Angelkarte ist in einigen Gebieten mit Premium-Karten verfügbar.

- 1 Wählen Sie auf der Navigationskarte oder der Angelkarte ein Ziel aus.
- 2 Wählen Sie Navigieren zu > Route nach.
- **3** Wählen Sie die Position der letzten Kursänderung vor dem Ziel.
- 4 Wählen Sie Kursänderung hinzufügen.
- **5** Wiederholen Sie bei Bedarf die Schritte 3 und 4, um zusätzliche Kursänderungen hinzuzufügen (vom Ziel rückwärts bis zur aktuellen Position des Schiffs).

Die letzte hinzugefügte Kursänderung sollte der Position entsprechen, an der Sie von Ihrer aktuellen Position aus die erste Kursänderung vornehmen möchten. Es handelt sich hierbei um die Kursänderung in unmittelbarer Nähe Ihrer aktuellen Position.

- 6 Wählen Sie bei Bedarf die Option MENU.
- 7 Wählen Sie Route navigieren.
- 8 Der Kurs wird in Form einer magentafarbenen Linie angezeigt.
- **9** Folgen Sie der magentafarbenen Linie, und steuern Sie so, dass Sie Land, Flachwasser und andere gefährliche Objekte vermeiden.

## www.garmin.com/support

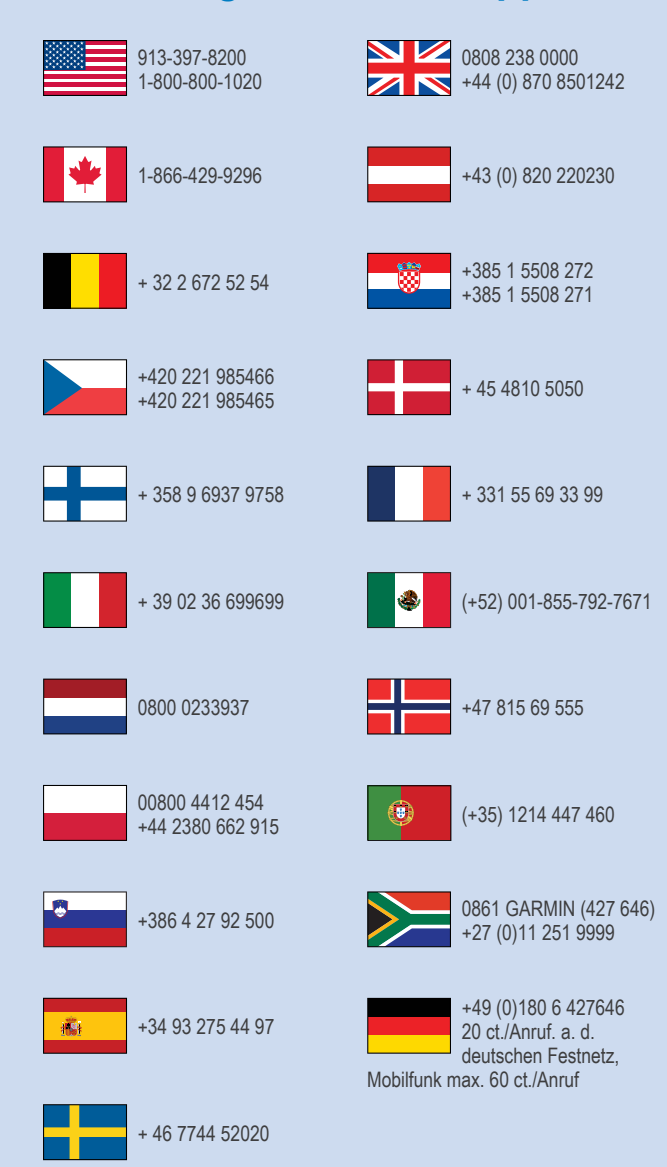

Garmin<sup>®</sup>, das Garmin Logo und GPSMAP<sup>®</sup> sind Marken von Garmin Ltd. oder deren Tochtergesellschaften und sind in den USA und anderen Ländern eingetragen. Diese Marken dürfen nur mit ausdrücklicher Genehmigung von Garmin verwendet werden.

Das SDHC Logo ist eine Marke von SD-3C, LLC.

Garmin International, Inc. 1200 East 151st Street Olathe, Kansas 66062, USA

**Garmin (Europe) Ltd.** Liberty House, Hounsdown Business Park Southampton, Hampshire, SO40 9LR, Vereinigtes Königreich

> Garmin Corporation No. 68, Zhangshu 2nd Road, Xizhi Dist. New Taipei City, 221, Taiwan (Republik China)

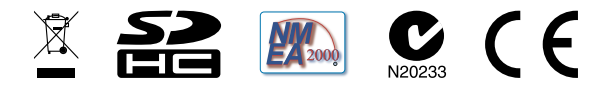

© 2014 Garmin Ltd. oder deren Tochtergesellschaften